### Thuiswerken met Teams – Hoe doe je dat?

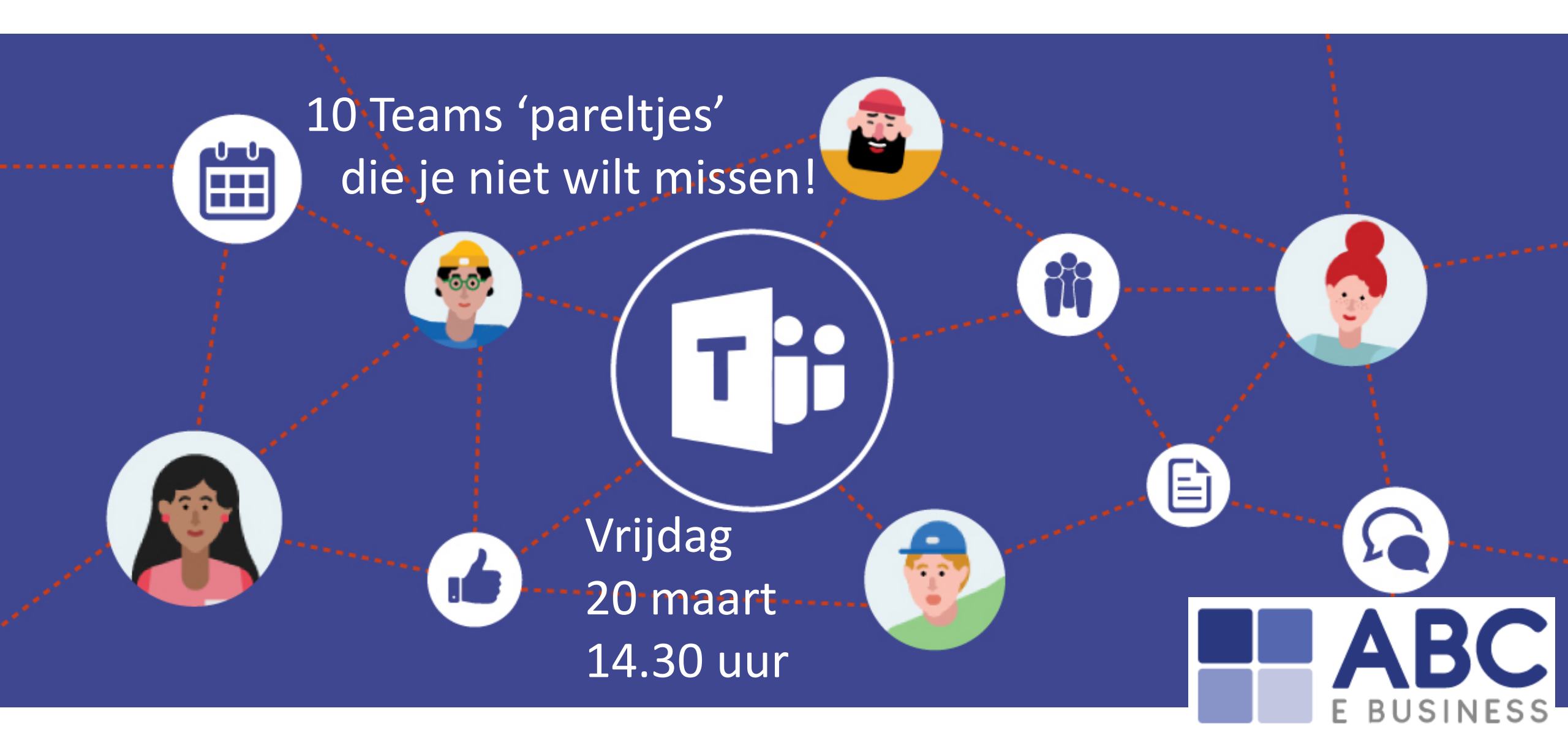

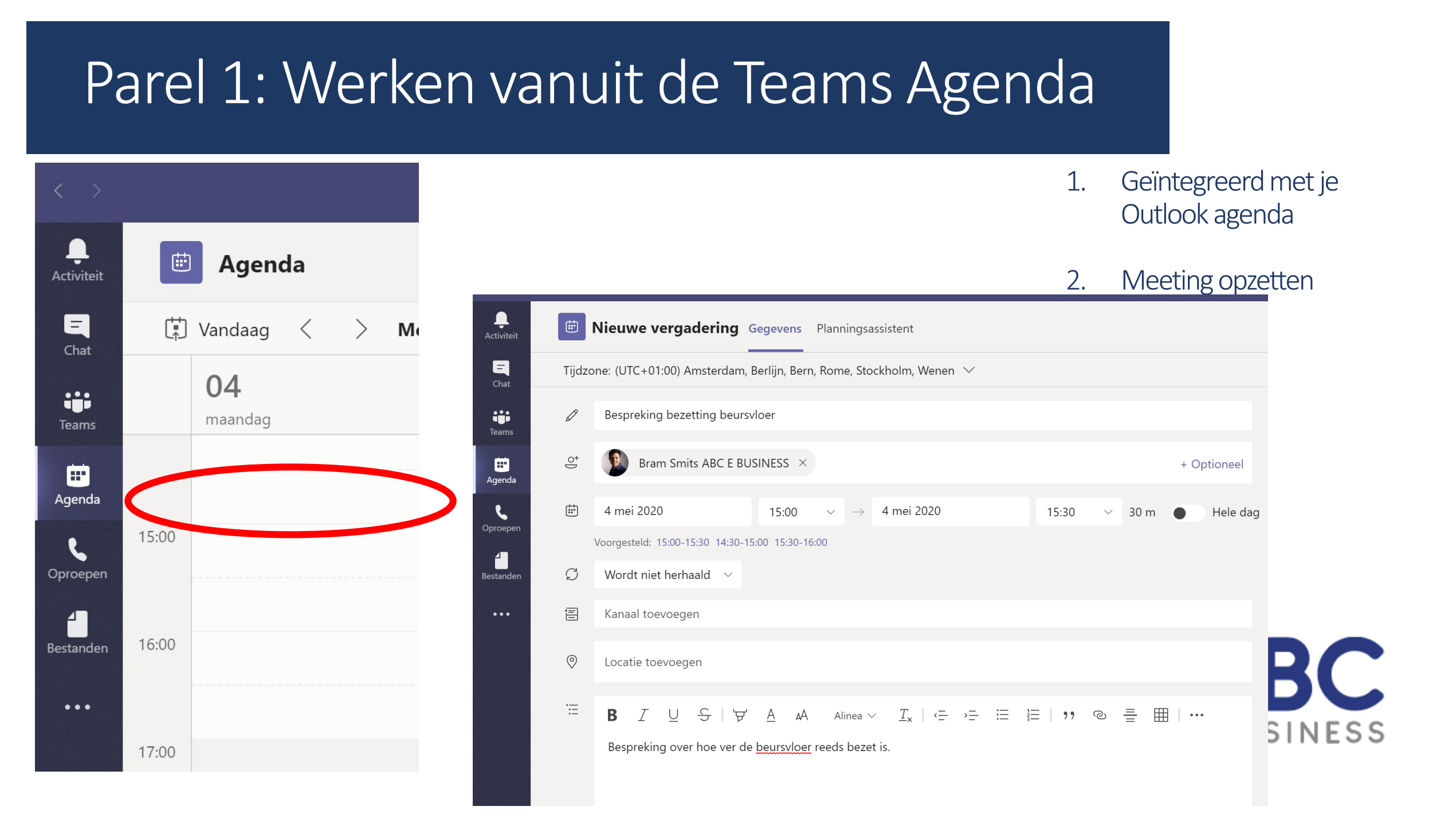

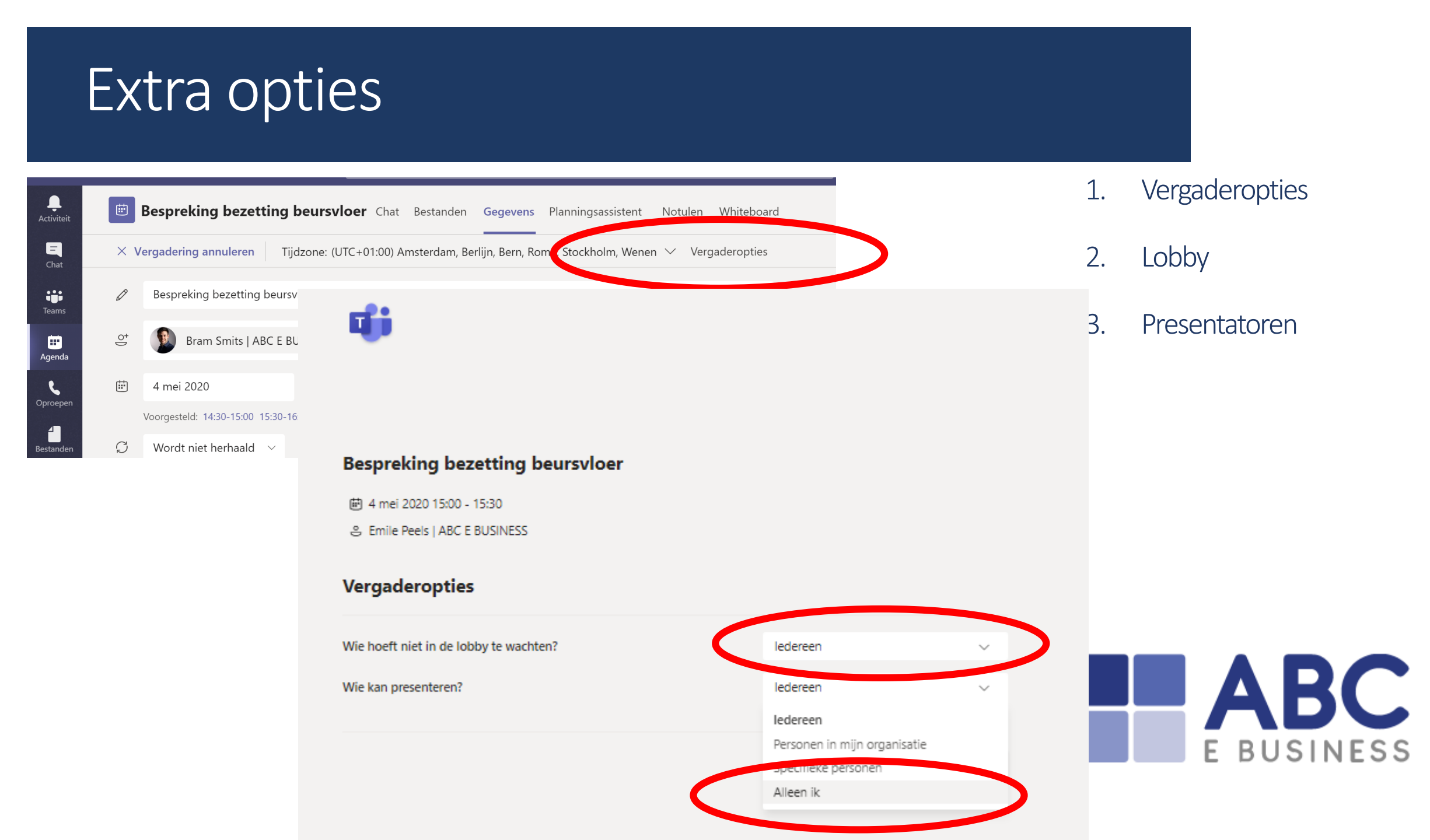

### Parel 2: Oproepen

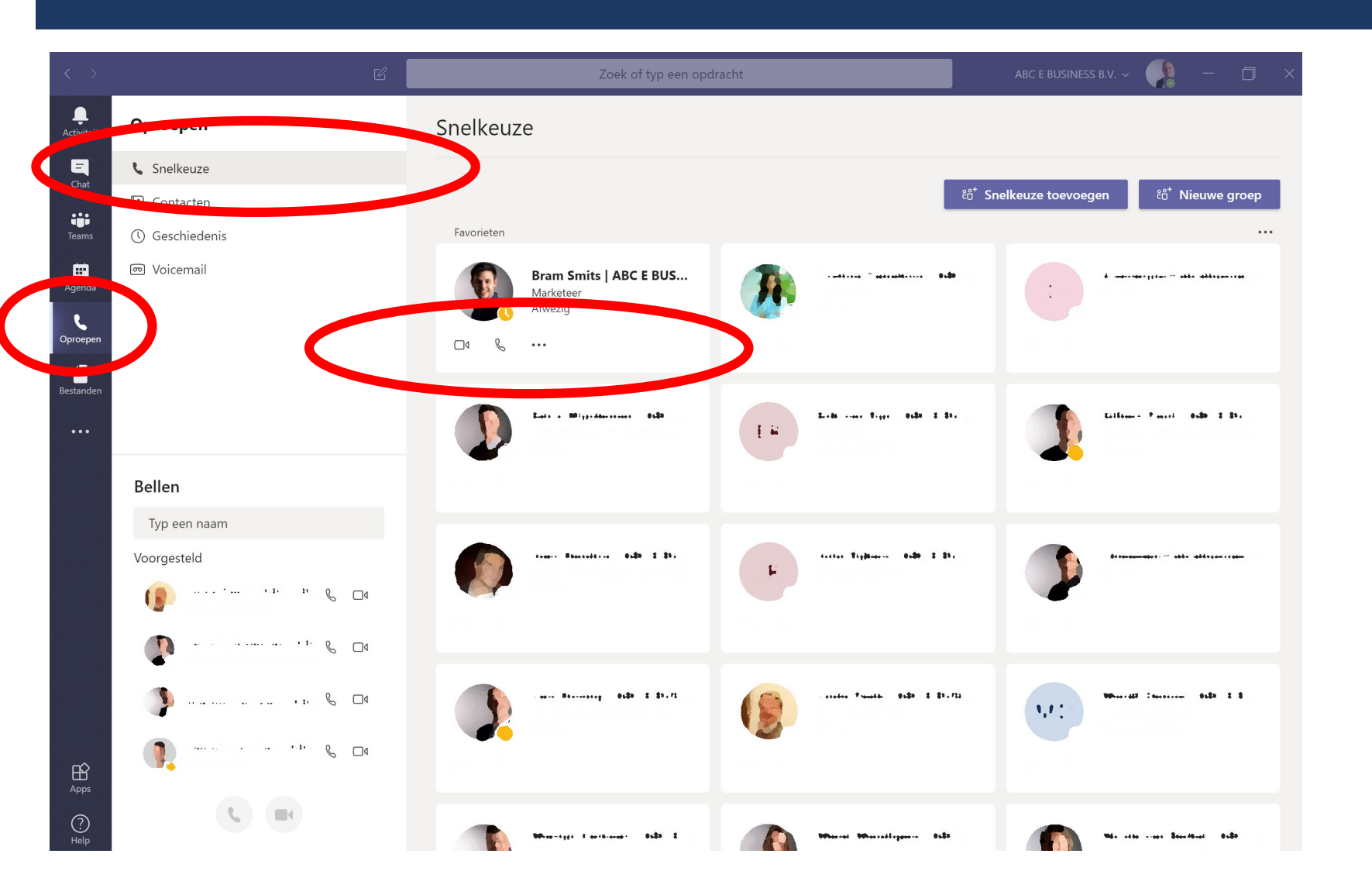

- 1. Direct toegang tot Snelkeuze contacts
- 2. Direct (video) bellen

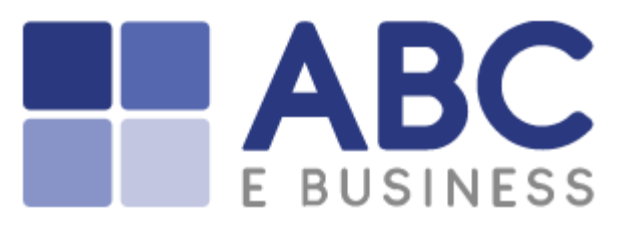

### Parel 3: Chats

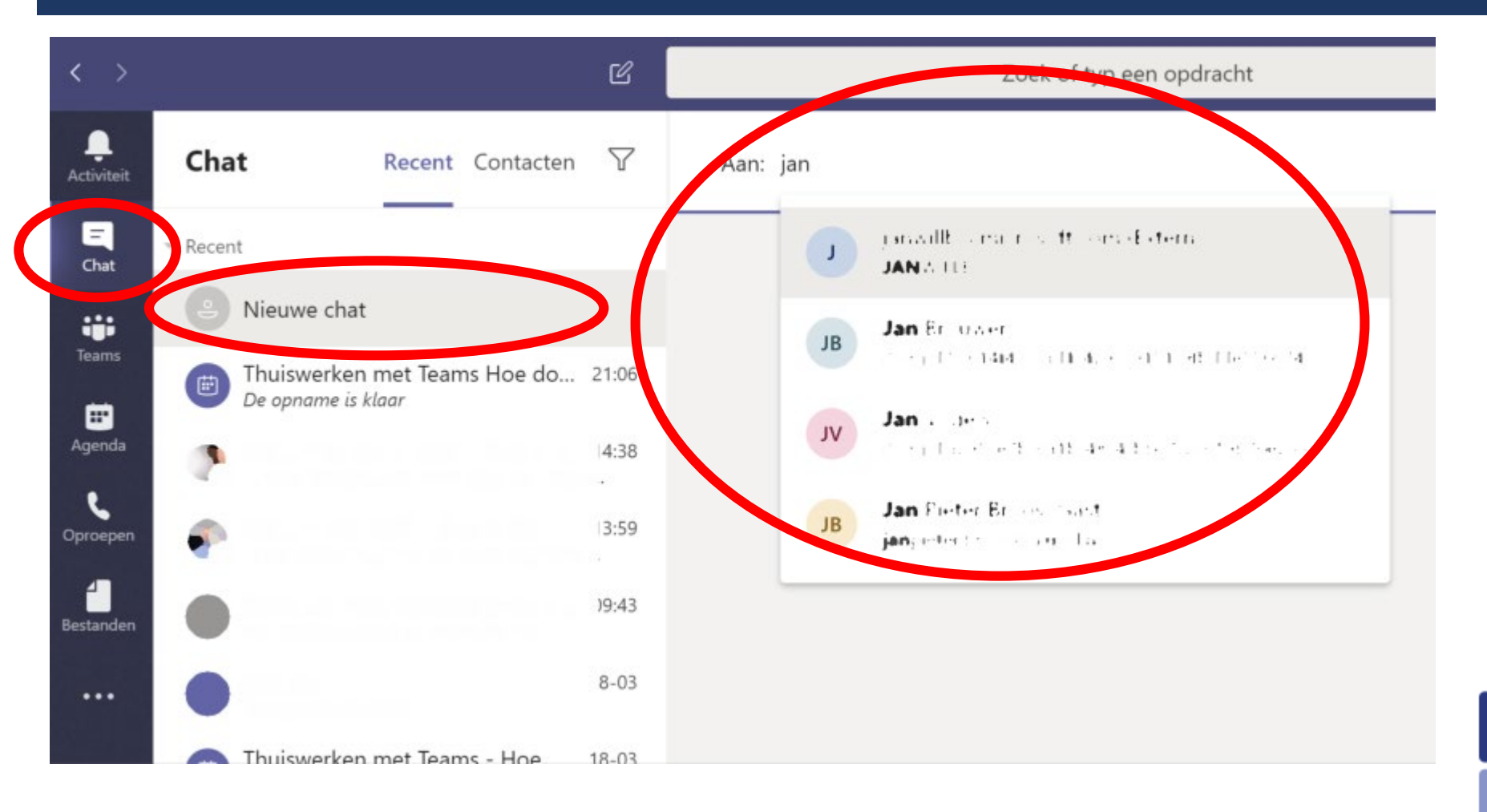

- 1. Stop met 100x mailen!
- 2. Chat direct
- 3. Binnen en buiten je organisatie

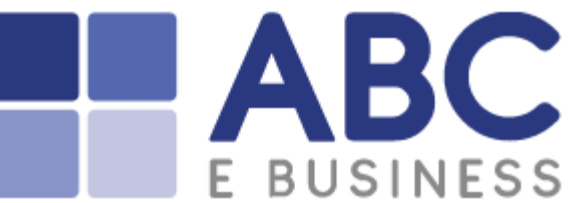

### Parel 4: @ mentioning

- 1. Gebruik @-mentioning om iemand actief er bij te betrekken
- 2. In Teams en Kanalen

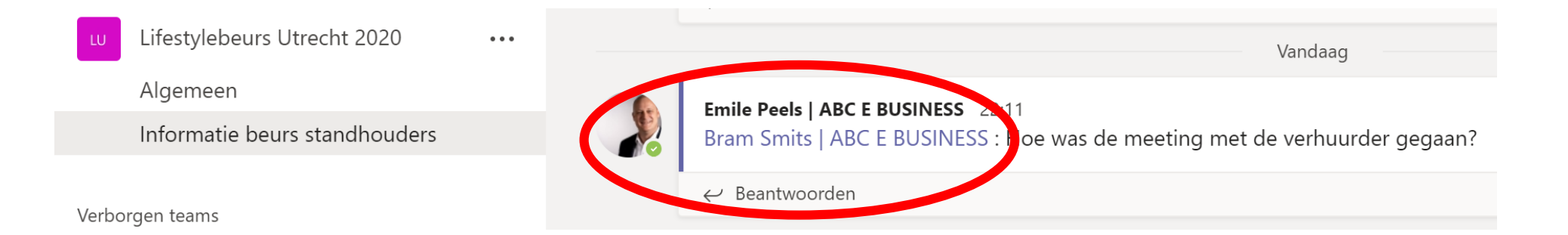

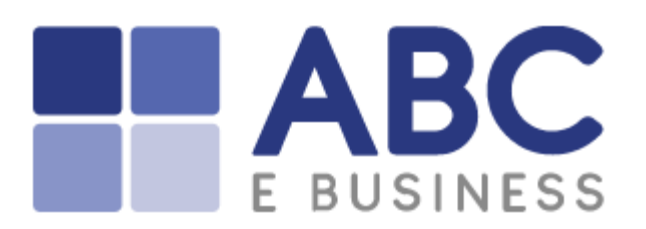

## Parel 5: Gebruik je Phone! (of je tablet)

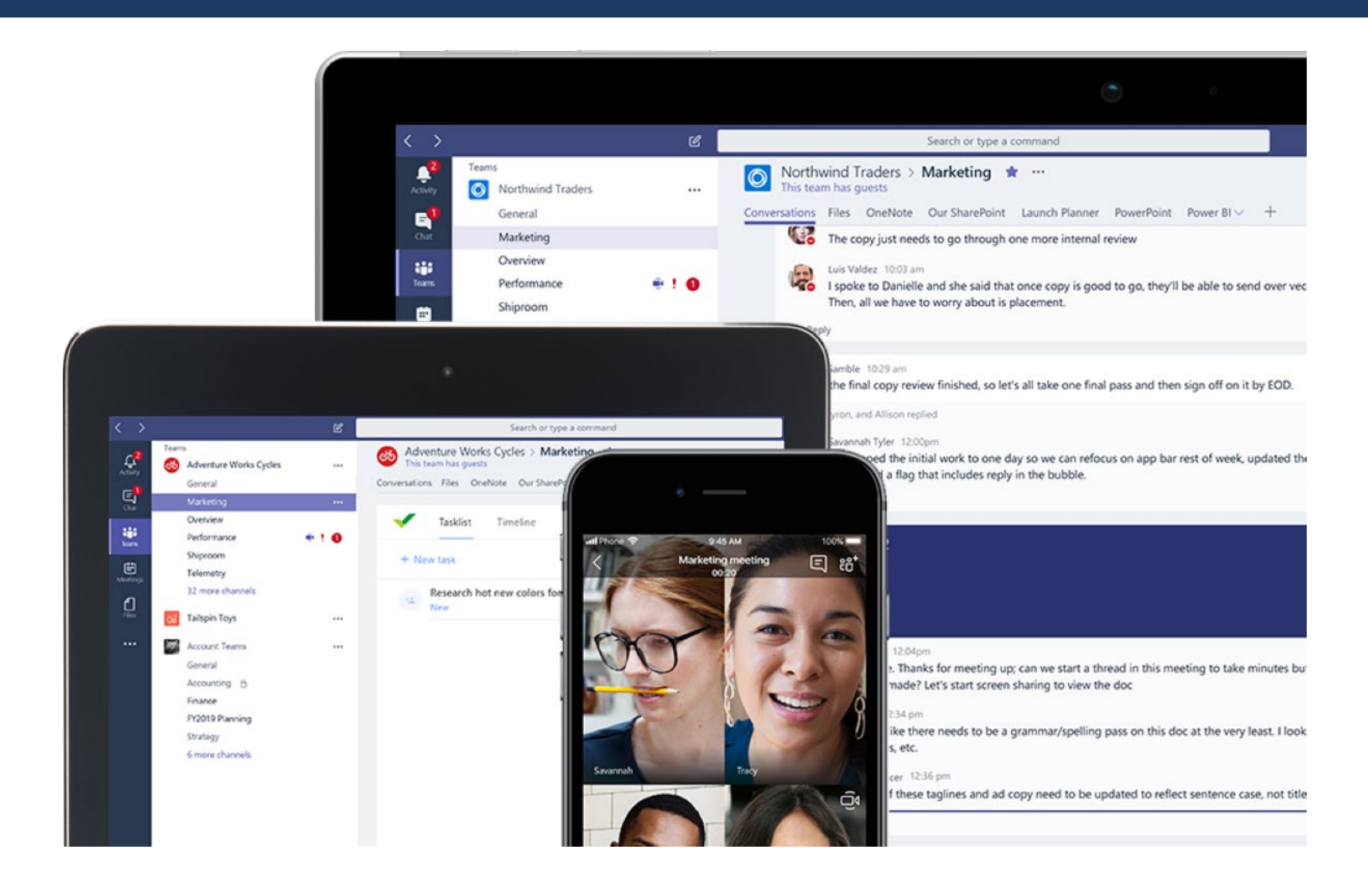

- 1. Gebruik Teams ook op je telefoon.
- 2. Ontvang pushmeldingen bij nieuwe chats
- 3. Blijf ook onderweg op de hoogte
- 4. Video conferencing On The Go.

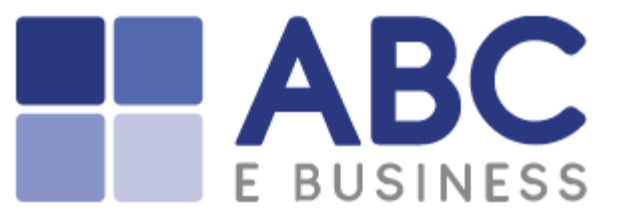

# Parel 6: Direct een meeting opstarten in een kanaal

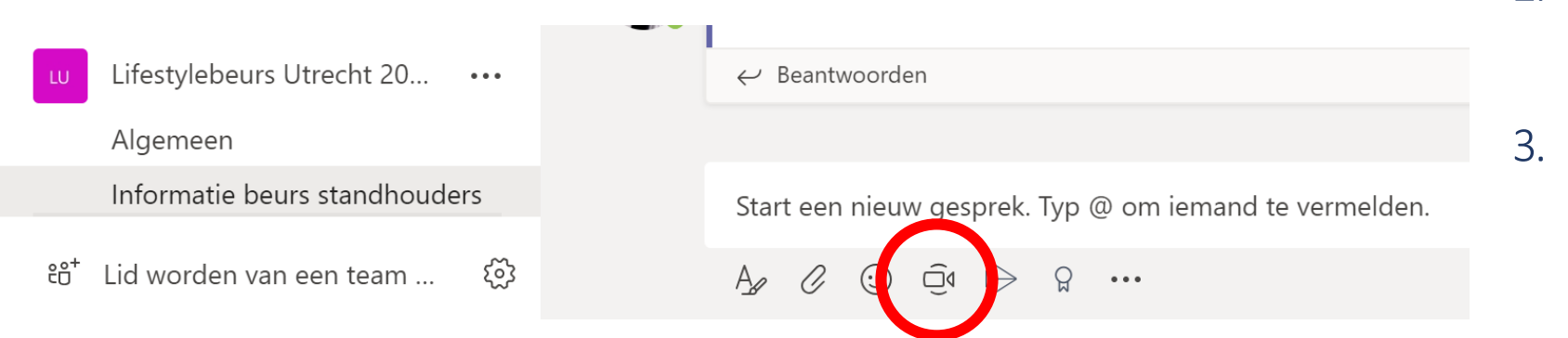

- 1. Start direct een vergadering
- 2. Iedereen in het kanaal kan deelnemen
  - Voor als je geen Outlook uitnodiging wenst te sturen

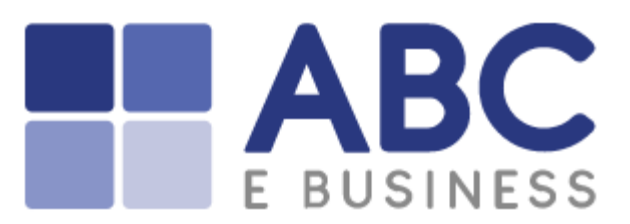

### Parel 7: Kanaalmeldingen ontvangen

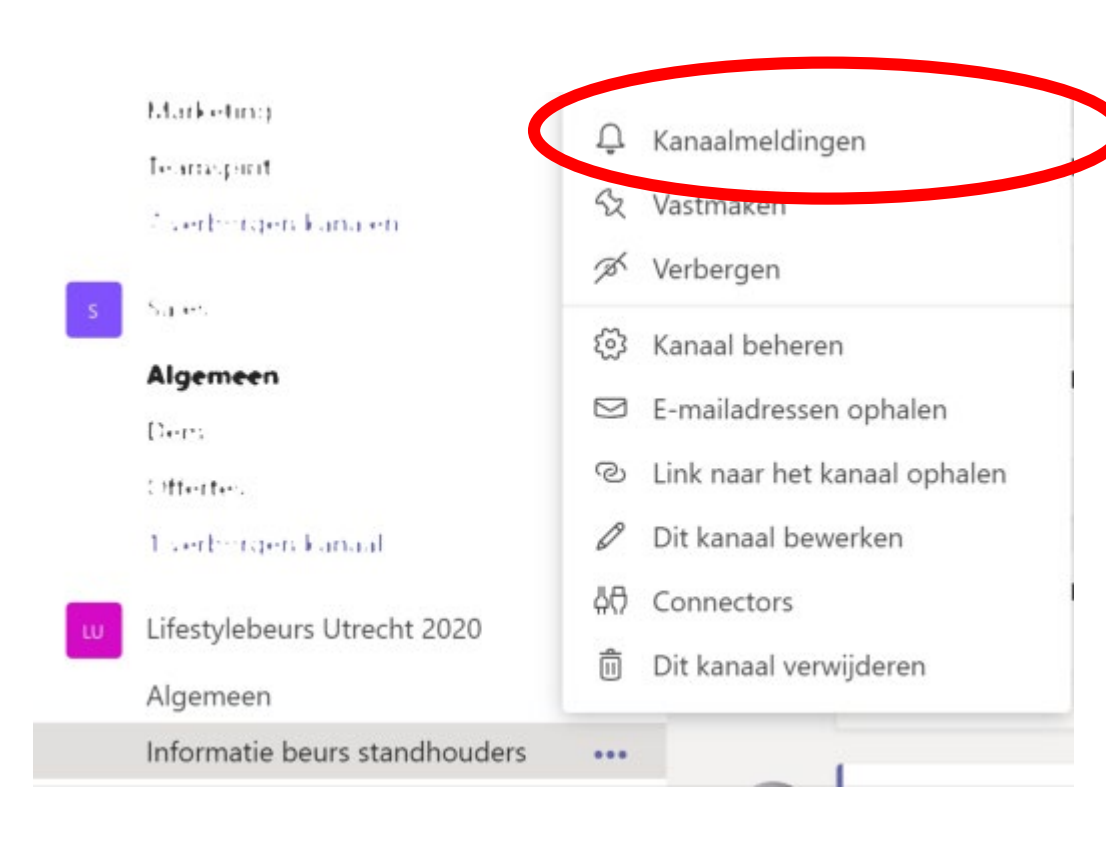

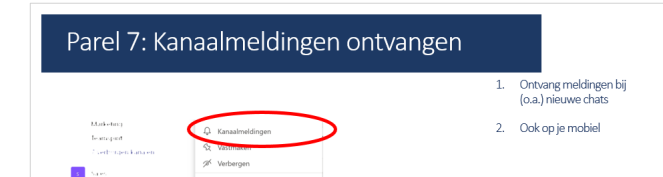

- 1. Ontvang meldingen bij (o.a.) nieuwe chats
- 2. Ook op je mobiel

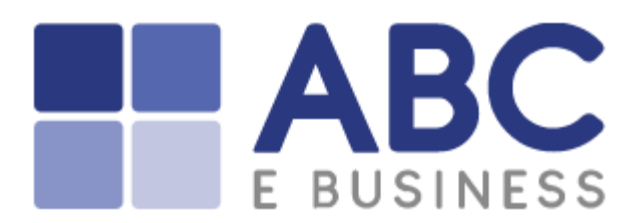

### Parel 8: Zoekbalk

|                  | ( Ľ                                                               | planning                                                                                                    |
|------------------|-------------------------------------------------------------------|----------------------------------------------------------------------------------------------------|
| <br>Activiteit   | Berichten Personen Bestanden                                      | < > [                                                                                                    |
| <b>—</b><br>Chat | Van 🗸 🛛 Type 🗸 Meer filters 🗸                                     | Activiteit Berichten Personen Bestanden                                                                                                    |
| iii<br>Teams     | Emile Peels   ABC E B 17-03<br>Hallo Bram en Teun. Op het tabblad | Filters ~                                                                                                    |
| 🗰<br>Agenda      | toegevoegd.<br>Lifestylebeurs Utrecht 2020 / Algemeen             | Teams                                                                                                    |
| e                | And and on AF 4                                                   | Agenda                                                                                                    |
| Oproepen         | te rifeling doc                                                   | Coproepen                                                                                                    |
| Bestanden        |                                                                   | A than pit i pilan JP's set that<br>Eather received on the set of the set of the |
|                  |                                                                   | Protectariana pdf                                                                                                    |

(a) S. Person e Planning mp4 (1997) 1 day associate from entry.

#### Zoek door geheel Teams 1.

- Berichten 2.
- 3. Personen
- Bestanden 4.

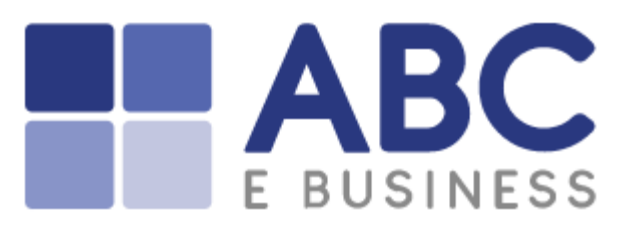

### Parel 9: Stay Organized

### Team Verbergen

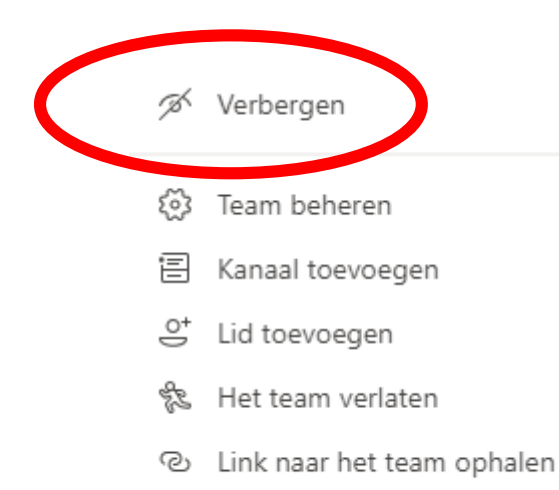

Tags beheren

### Kanaal Verbergen of Vastmaken

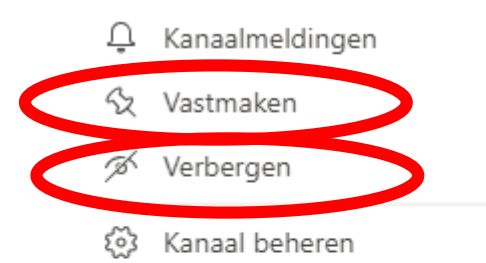

- 🖾 E-mailadressen ophalen
- ⊘ Link naar het kanaal ophalen
- 🖉 Dit kanaal bewerken
- 싶 Connectors
- 📋 Dit kanaal verwijderen

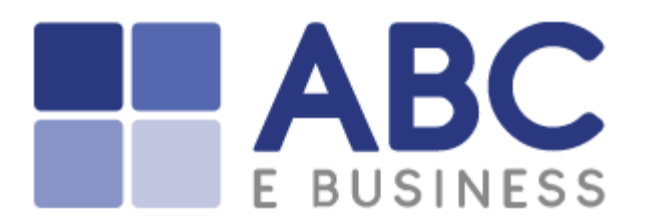

### Parel 10: Bestanden

Recente bestanden 1.

#### Door de hele organisatie! 2.

E BUSINESS

|                    |                              |          | Zoek of typ een opdracht ABC E BUSINESS B.V |             | ABC E BUSINESS B.V                                                 |
|--------------------|------------------------------|----------|---------------------------------------------|-------------|--------------------------------------------------------------------|
| Ļ.<br>tiviteit     | Bestanden                    | 🕔 Re     | ecent                                       |             |                                                                    |
| <b>E</b><br>Chat   | Weergaven<br>③ Noront        | Type     | Naam                                        | Gewijzigd 👻 | Locatie                                                            |
| èams               | i Microsoft Teams            | <b>X</b> | околаган о базана наколаганана осторину на  | 11h geleden | ABCEBUSINESS / Gedeelde documenten /                               |
| 📰<br>genda         | ↓ Downloads Claudooslag      | L        | Ondertekend contract huur beurshal.pdf      | 17-03-20    | LifestylebeursUtrecht2020 / Gedeelde do                            |
| L                  | <ul> <li>OneDrive</li> </ul> | X        | Budget.xlsx                                 | 17-03-20    | LifestylebeursUtrecht2020 / Gedeelde do                            |
| <b>1</b><br>tandan |                              | X        | Planning.xlsx                               | 17-03-20    | LifestylebeursUtrecht2020 / Gedeelde do                            |
|                    |                              |          | ~tmp91_20200313_163315.mp4                  | 13-03-20    | ABCEBUSINESS / Gedeelde documenten /                               |
|                    |                              | X        | 1.9 Annorran and Anno                       | 03-03-20    | (4) State (1997) and (1998) states and (1998) states (1998).       |
|                    |                              |          | tagen da ser ser                            | 26-02-20    | 447 C. M. Callalli, Science and Accession and Accession<br>(2017). |
|                    |                              | X        | Hand an 2011 na magna galanan an            | 21-02-20    | and consistent to analyze of conserved                             |
|                    |                              |          |                                             |             |                                                                    |

### Dankjewel!

Meer over Teams? Kijk op <u>www.abcebusiness.nl/teams</u>

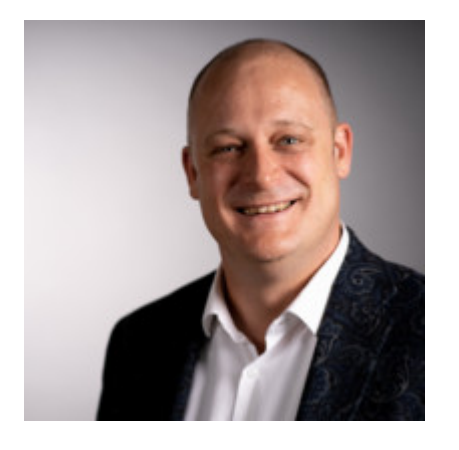

ABC E BUSINESS Emile Peels, CEO <u>e.peels@abcebusiness.nl</u> +31-40-3032320

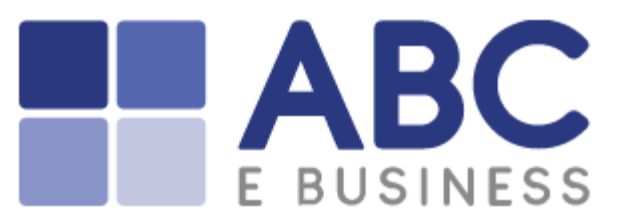